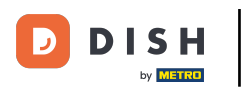

Disabilitare la stampa dei biglietti dal tuo dispositivo (Tablet)

## • Fare clic sull'icona del menu.

| 😑 DISHPOS             | Dish Video Der | no Italy AREA ORDINI A | PERTI ACCOUNT CLIENTI |                     | ¢ |
|-----------------------|----------------|------------------------|-----------------------|---------------------|---|
| Ristorante<br>2 posti | © 19 🖻 1       | Terrazza<br>80 posti   | Vendita diretta       | Aggregatore di cibo |   |
| E-commerce            |                |                        |                       |                     |   |
|                       |                |                        |                       |                     |   |
|                       |                |                        |                       |                     |   |
|                       |                |                        |                       |                     |   |
|                       |                |                        |                       |                     |   |
|                       |                |                        |                       |                     |   |

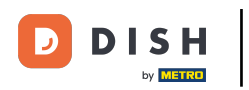

Scorrere verso il basso e fare clic su Disabilita stampa scontrino per disattivare temporaneamente la stampa.

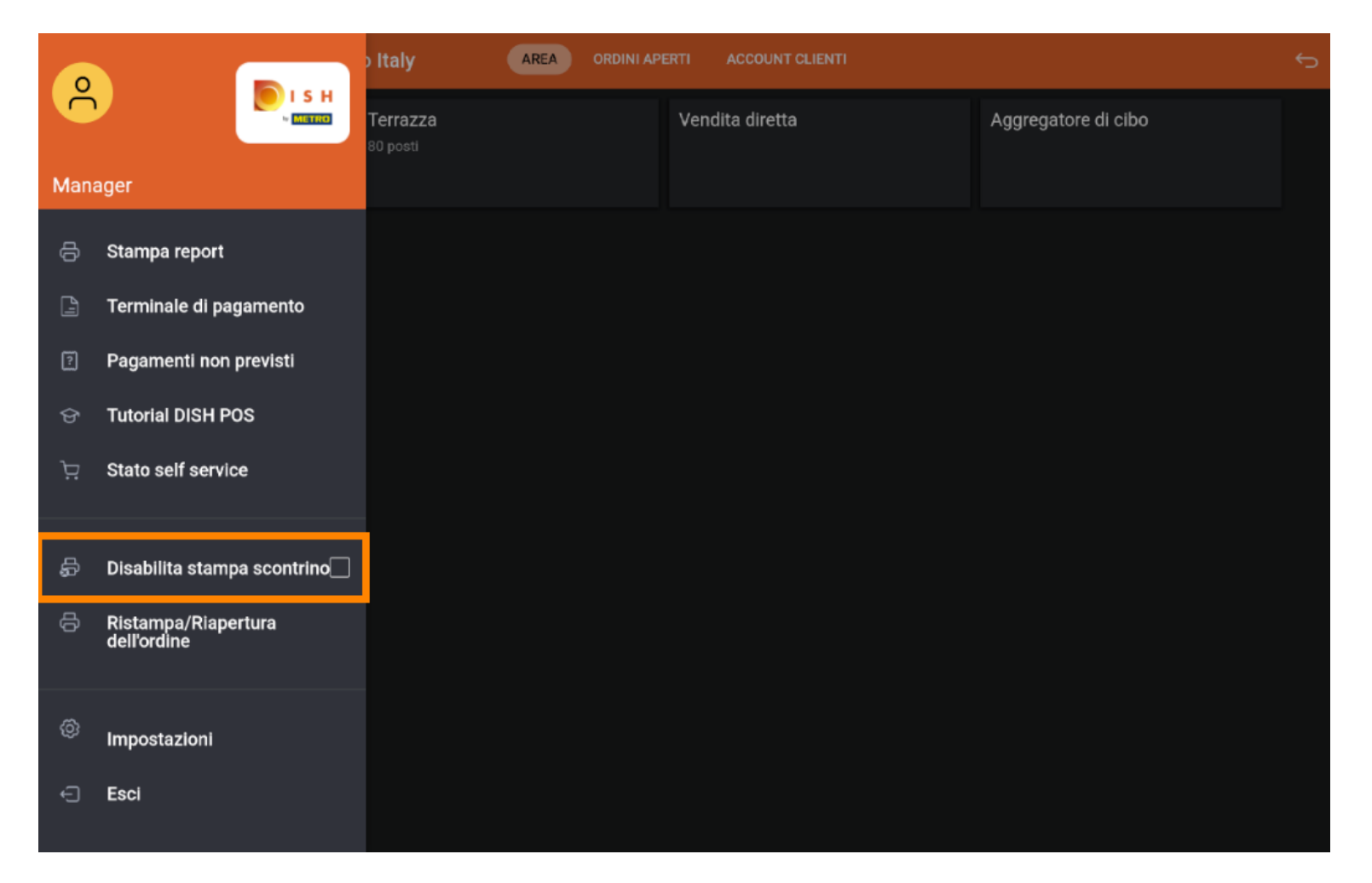

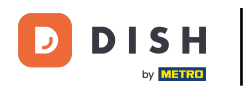

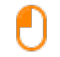

## Nota: se si effettua il logout, la stampa tornerà automaticamente all'impostazione predefinita. È possibile disattivare la stampa anche nel cloud Backoffice.

|      |                                    | Italy AREA ORDINI APERTI ACCOUNT CLIENTI |                 |                     | ¢ |
|------|------------------------------------|------------------------------------------|-----------------|---------------------|---|
|      |                                    | Terrazza<br>80 posti                     | Vendita diretta | Aggregatore di cibo |   |
| Mana | ager                               |                                          |                 |                     |   |
| ę    | Stampa report                      |                                          |                 |                     |   |
| ß    | Terminale di pagamento             |                                          |                 |                     |   |
| ?    | Pagamenti non previsti             |                                          |                 |                     |   |
| ଟ    | Tutorial DISH POS                  |                                          |                 |                     |   |
| Ä    | Stato self service                 |                                          |                 |                     |   |
|      |                                    |                                          |                 |                     |   |
| ÷    | Disabilita stampa scontrino        |                                          |                 |                     |   |
| ¢    | Ristampa/Riapertura<br>dell'ordine |                                          |                 |                     |   |
|      |                                    |                                          |                 |                     |   |
| Ø    | Impostazioni                       |                                          |                 |                     |   |
| Ð    | Esci                               |                                          |                 |                     |   |
|      |                                    |                                          |                 |                     |   |

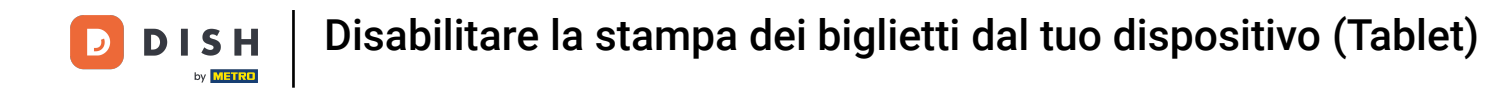

## Si riceverà una notifica che indica che la stampa fattura è disabilitata

| 😑 DISHPOS             | Dish Video De | emo Italy AREA ORDIN            | APERTI ACCOUNT CLIENTI |                     | ¢ |
|-----------------------|---------------|---------------------------------|------------------------|---------------------|---|
| Ristorante<br>2 posti | © 20 🖻 1      | Terrazza<br><sup>80 posti</sup> | Vendita diretta        | Aggregatore di cibo |   |
| E-commerce            |               |                                 |                        |                     |   |
|                       |               |                                 |                        |                     |   |
|                       |               |                                 |                        |                     |   |
|                       |               |                                 |                        |                     |   |
|                       |               |                                 |                        |                     |   |
|                       |               | Stampa fattura disabilitata     |                        |                     |   |

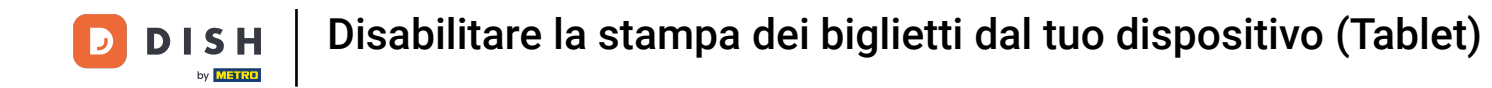

Se la casella ha un segno di spunta arancione, la stampa degli scontrini è stata disabilitata.

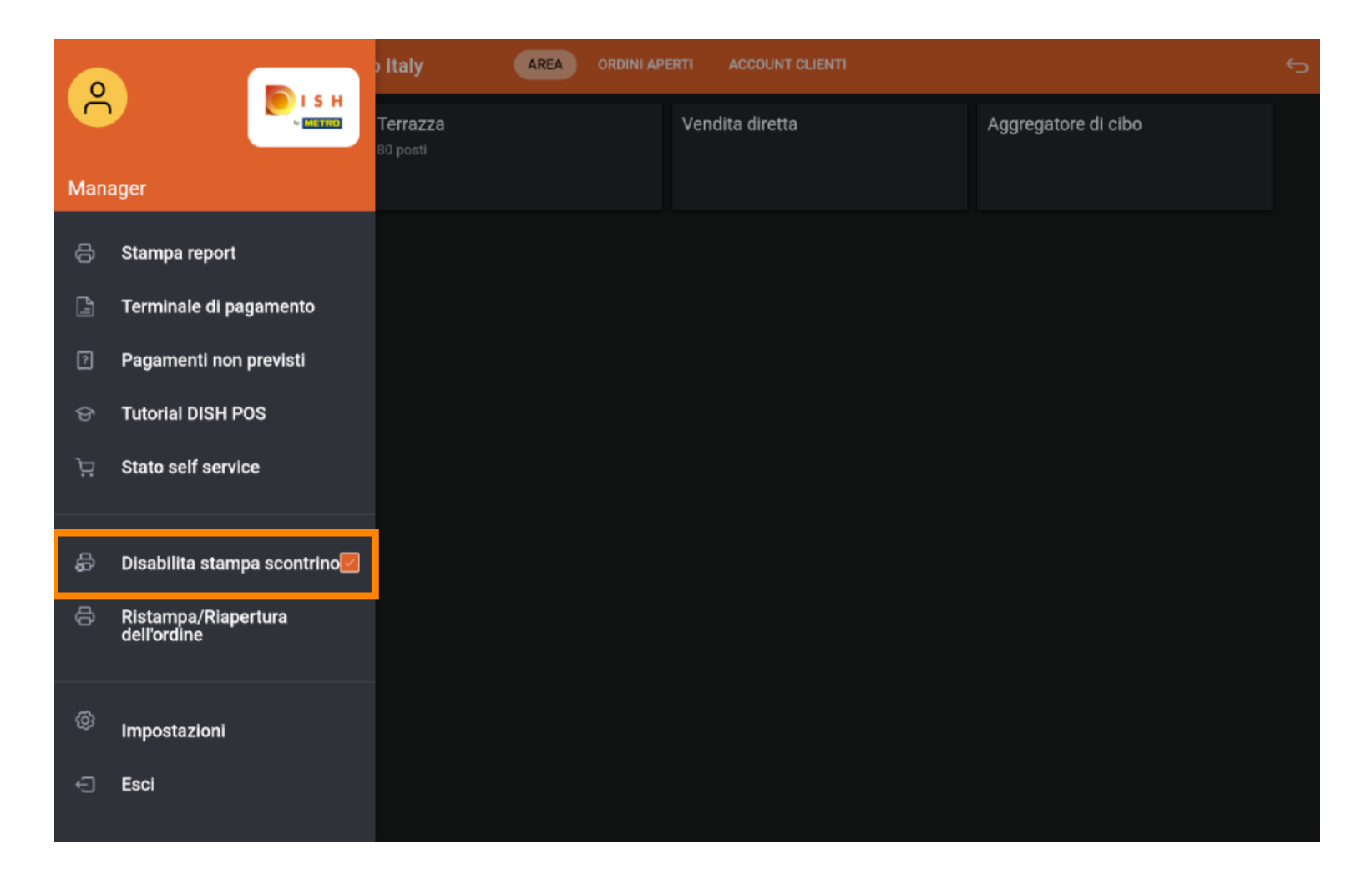

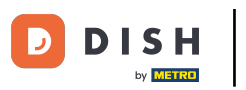

Disabilitare la stampa dei biglietti dal tuo dispositivo (Tablet)

## Ecco fatto. Hai finito.

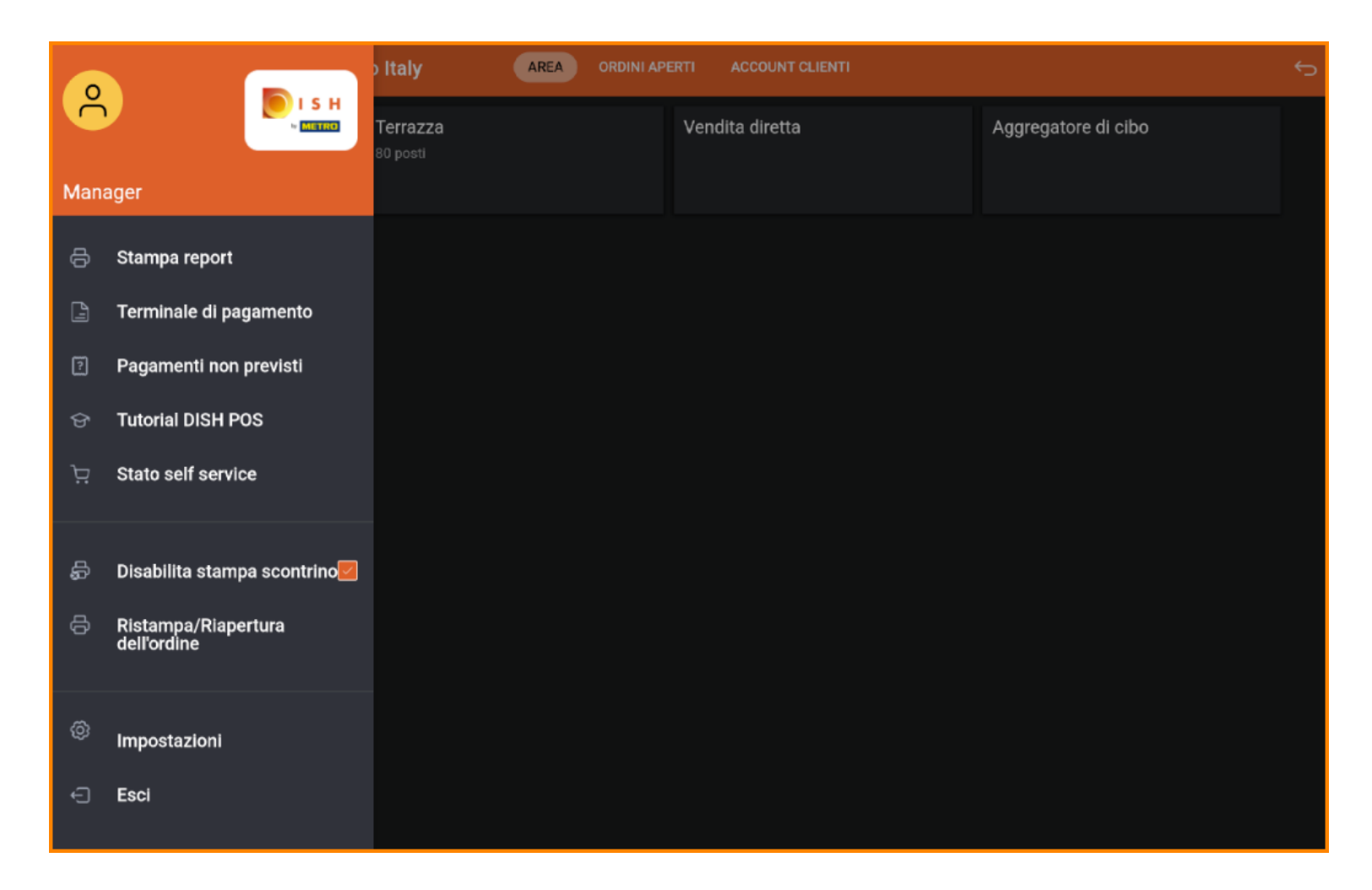

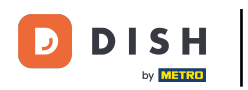

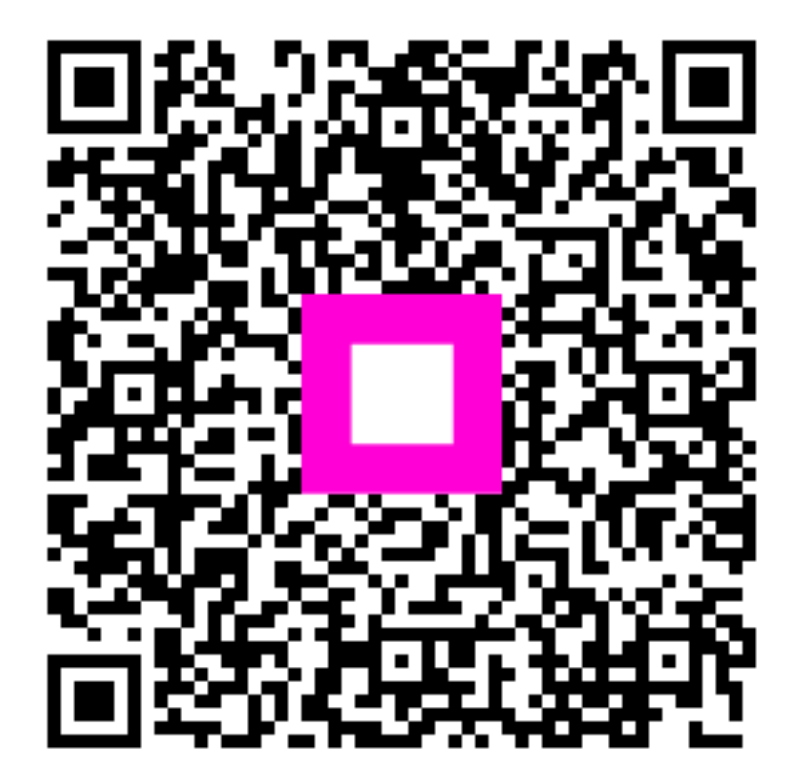

Scansiona per andare al lettore interattivo